#### 

05/04/2023

#### Les démarches pour demander un soutien financier pour une mobilité internationale

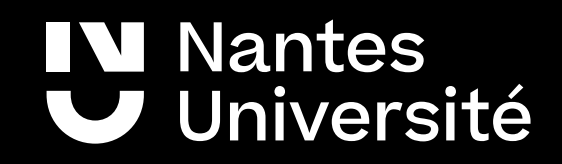

### Le dossier de demande d'aides financières

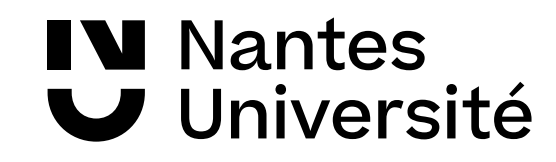

#### Le dossier de demande d'aides financières

- Les demandes d'aides financières pour les mobilités internationales se font via la plateforme en ligne – Mobility Online
- Si vous avez été sélectionné.e pour une mobilité, vous recevrez un email pour vous prévenir que les formulaires de demande sont ouverts et disponibles.
- Accès via https://mobility-online.univ-nantes.fr
  - Partie formulaire
  - Partie pièce à joindre
- Les formulaires de demande d'aides financières seront clôturés le Mercredi 17 mai 2023 à 23h59
- L'attribution d'aides financières n'est pas automatique. Les demandes sont étudiées par une Commission d'attribution des aides financières à la mobilité internationale. Pour les mobilités d'études 2023-2024, elle se déroulera fin juin 2023. Vous recevrez une notification sur votre messagerie de l'Université à la mi-juillet 2023 suite auquel vous pourrez télécharger la décision d'attribution sur votre espace sécurisé Mobility Online.
- Si demande Envoléo : un dossier devra également à créer en ligne sur la plateforme Envoléo : <u>https://www.paysdelaloire.fr/les-aides/envoleo</u>

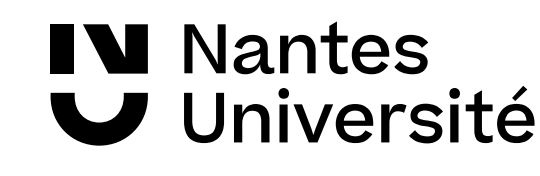

### Mobility Online : ergonomie de l'espace candidat

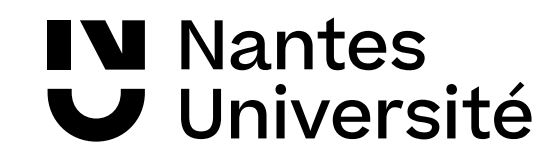

### Mobility Online : ergonomie de l'espace candidat 1/4

- L'espace candidat Mobility Online est composé de 3 parties :
- Le résumé des données de base
  - 1.Données de base
  - 2.Le menu latéral composé de rubriques
  - 3.Le workflow de la candidature

|                  | Nantes Université                           | _                             | Afficher processus de candidature                                                                          |                                | _                                                                                                    |                            |                                                                     | ٩               |     |
|------------------|---------------------------------------------|-------------------------------|----------------------------------------------------------------------------------------------------|--------------------------------|----------------------------------------------------------------------------------------------------|----------------------------|---------------------------------------------------------------------|-----------------|-----|
|                  | Nantes<br>Université                        |                               | NOM TEST8<br>Prénom Virginie<br>Date de naissance 17.08.2000<br>Pays de l'institution d'origine France     |                                | Département<br>Pays de l'institution partenaire (pr<br>Institution partenaire (premier choix)<br>Séjour du (premier choix) 01.09.2022 |                            | v<br>1                                                              | L /             |     |
|                  | S Francais                                  | >                             | Etapes                                                                                                    | Effectué                       | Effectué le                                                                                                    | Effectué par               | Accès direct via le lien suivant                                    | 1/13            |     |
|                  | Rechercher       Mon dossier de candidature | <ul><li>✓</li><li>●</li></ul> | Candidature : Étape 1 - Création de l<br>Compte personnel sécurisé créé<br>Données personnelles complétées | a candidature                  | 11.04.2022                                                                                                    |                            | Compléter les données personnelles                                  | 1/4             |     |
| $\left[ \right]$ |                                             |                               | Veuillez saisir obligatoirement une adre<br>dans le paiement des aides à la mobilite                       | sse permanente. Merci de<br>é. | porter une attention                                                                                                    | particulière à la bonne sa | isie de ces informations, des erreurs de saisie pouvant entraîner o | des difficultés |     |
|                  |                                             |                               | Nantes Université propose un service d<br>accompagner au mieux.                                            | l'accompagnement adapté        | e aux besoins spécifiq                                                                                                    | ues. Nous vous remercior   | ns de nous indiquer toute nécessité particulière afin de pouvoir vo | us              |     |
|                  |                                             |                               | Informations personnelles complétées (<br>spécifiques)                                                     | besoins                        |                                                                                                    |                            |                                                                     |                 |     |
|                  |                                             | >                             | Formulaire de candidature complété<br>Candidature : Étape 2 - Fournir les p                                | ièces justificatives puis      | valider son dossier                                                                                                    |                            |                                                                     | 0/7             | }_/ |
|                  |                                             | >                             | Candidature : Vérification de mon do                                                                       | ossier par l'Université        |                                                                                                    |                            |                                                                     | 0 / 1           |     |
|                  |                                             | >                             | Candidature : Décision du jury de sé                                                                       | election                       |                                                                                                    |                            |                                                                     | 0/1             |     |
|                  |                                             |                               |                                                                                                    |                                |                                                                                                    |                            |                                                                     |                 |     |

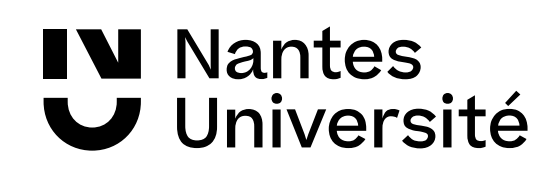

### Mobility Online : ergonomie de l'espace candidat 2/4

| Afficher processus de candidature |            |                                |                                   |  |  |  |  |  |
|-----------------------------------|------------|--------------------------------|-----------------------------------|--|--|--|--|--|
| NOM                               |            | Programme d'échange            | Erasmus études                    |  |  |  |  |  |
| Prénom                            | Ludivine   | Pays de l'institution partenai | Royaume-Uni                       |  |  |  |  |  |
| Date de naissance                 | 01.01.1992 | Institution partenaire (premi  | GBEXETER01 - University of Exeter |  |  |  |  |  |
| N° Etudiant                       | 0000000    | Séjour du (premier choix)      | 24.09.2018                        |  |  |  |  |  |
|                                   |            | Séjour au (premier choix)      | 14.12.2018                        |  |  |  |  |  |

L'étudiant retrouve ses données de base

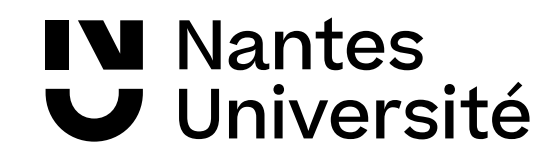

1

### Mobility Online : ergonomie de l'espace candidat 3/4

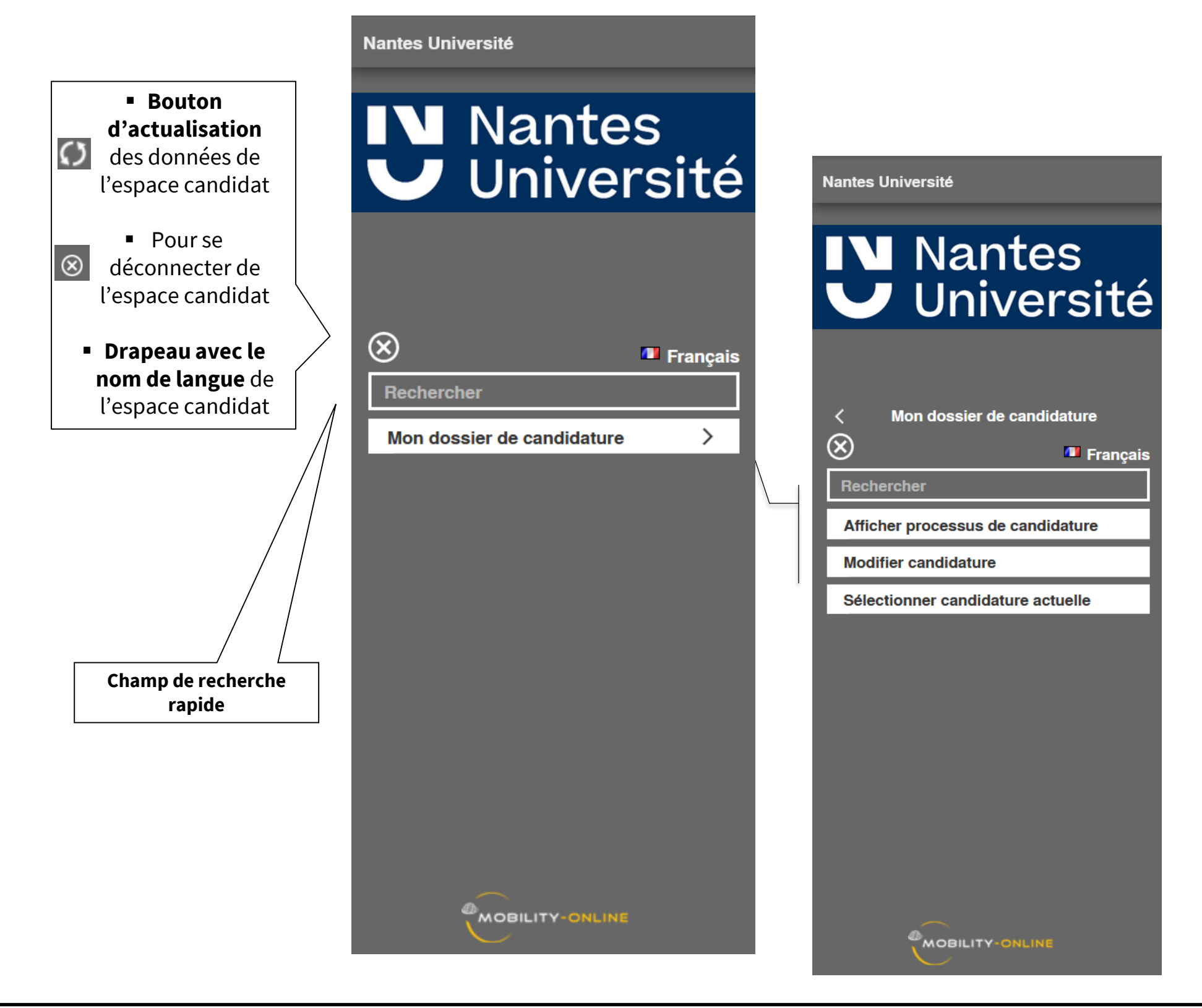

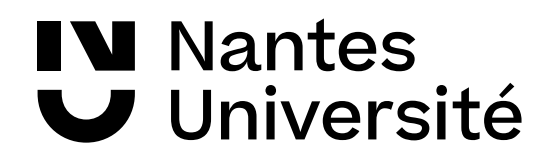

## Mobility Online : ergonomie de l'espace candidat 4/4

| ~ | Demande d'aides financières                                                                                                    |                     | Lineende ie | Effectué par            | Accès direct via le lien suivant   | 7/21   |
|---|----------------------------------------------------------------------------------------------------|---------------------|-------------|-------------------------|------------------------------------|--------|
|   |                                                                                                    |                     |             |                         |                                    | 7 / 13 |
|   | Formulaire de demande d'aides financières                                                                                                    | <ul><li>✓</li></ul> | 19.04.2018  | ſ                       | Complétez votre formulaire         |        |
|   | Données bancaires complétées                                                                                                    | <ul><li>✓</li></ul> | 18.04.2018  |                         | Complétez vos données<br>bancaires | 3      |
|   | Relevé d'Identité Bancaire (RIB)                                                                                                    | <ul><li>✓</li></ul> | 19.04.2018  |                         | Insérer le document                |        |
|   | Contrat d'études signé au minimum par les 2<br>parties (étudiant et responsable de<br>composante)                                                   | •                   | 19.04.2018  |                         | Insérer le document                |        |
|   | Calendrier académique de l'Université<br>Partenaire                                                                                                 |                     | 19.04.2018  |                         | Insérer le document                |        |
|   | Notification définitive (ou conditionnelle)<br>d'attribution de bourse (veuillez fournir la<br>notification la plus récente en votre<br>possession) |                     | 19.04.2018  | • • • • • • • • • • • • | Insérer le document                |        |
|   | Dossier Envoléo : Pièce d'identité (CNI ou<br>passeport recto/verso)                                                                                |                     | 19.04.2018  |                         | Insérer le document                |        |
| ۲ | Demande d'aides financières complète                                                                                                    |                     |             |                         | Valider ma candidature             |        |
|   | Mon dossier est conforme                                                                                                    |                     |             |                         |                                    |        |

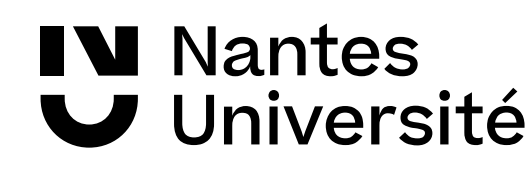

/ 3 /

#### Formulaire de demande d'aides financières (DAF)

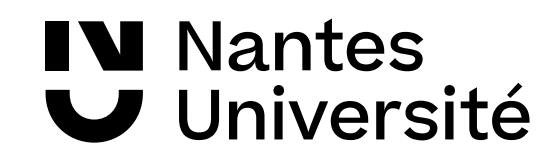

### Accès au formulaire de demande d'aides financières

| Université de Nantes       |                                                                                                    |                                                                                                    |
|----------------------------|----------------------------------------------------------------------------------------------------|----------------------------------------------------------------------------------------------------|
|                            | Afficher processus de candidature                                                                       | Ć                                                                                                    |
| Nantes<br>Université       | NOM<br>Prénom Ludivine<br>Date de naissance 01.01.1992<br>N° Etudiant 0000000                           | Programme d'échange Erasmus études<br>Pays de l'institution partenaire ( Royaume-Uni<br>Institution partenaire (premier c GBEXETER01 - University of Exeter<br>Séjour du (premier choix) 01.09.2018<br>Séjour au (premier choix) 28.06.2019 |
|                            | > Etapes Effectué Effe                                                                                  | ctué le Effectué par Accès direct via le lien sulvant 0 / 16                                                                                                    |
| C 🙁 🗖 Français             | Demande d'aides financières                                                                             | 0/8                                                                                                    |
| Rechercher                 | Formulaire de demande d'aldes financières                                                               | Complétez votre formulaire                                                                                                    |
| Mon dossier de candidature | Relevé d'Identité Bancaire (RIB)                                                                        | Insérer le document                                                                                                    |
|                            | Dossier Envoléo : Pièce d'identité (CNI ou<br>passeport recto/verso)                                    |                                                                                                    |
|                            | Demande d'aides financières complète                                                                    |                                                                                                    |
|                            | Courriel de décision de la commission                                                                   |                                                                                                    |
|                            | Dossier Envoléo : Lettre d'admission dans                                                               |                                                                                                    |
|                            | Contrat de mobilité à télécharger, signer et<br>envoyer par courrier postal à votre<br>correspondant RI |                                                                                                    |
|                            | Carte européenne d'assurance maladie (couvrant toute la période de mobilité)                            | L'étudiant clique sur                                                                                                    |
|                            | > PENDANT LA MOBILITÉ - A l'arrivée en mobilité                                                         | « Compléter le                                                                                                    |
|                            |                                                                                                    | formulaire » pour ouvrir                                                                                                    |
|                            |                                                                                                    |                                                                                                    |
|                            |                                                                                                    | — le formulaire Demande                                                                                                    |
| IN Nantes<br>V Université  |                                                                                                    | d'Aide Financière                                                                                                    |

#### Formulaire de demande d'aides financières 1/6

| Demande de soutien financier                                                                                                    | (DSF) (Ludivine                                                                                                    | - Erasmus études )                                | Insérer |  |  |  |  |  |  |  |
|----------------------------------------------------------------------------------------------------|----------------------------------------------------------------------------------------------------|---------------------------------------------------|---------|--|--|--|--|--|--|--|
| Si vous souhaitez déposer une demande d'aides financières, vous êtes invité(e) à compléter ce formulaire, puis à y joindre des pièces justificatives. Votre dossier ne sera complet qu'après validation de votre demande dans votre espace étudiant. Attention: les étudiants faisant un dossier de bourse Envoléo doivent imprimer la fiche récapitulative de leur demande d'aides financières et la remettre à leur correspondant(e) des relations internationales en composante. |                                                                                                    |                                                   |         |  |  |  |  |  |  |  |
| Quelle(s) aide(s) financière(s) sol<br>(www.univ-nantes.fr/etudier-a-l-etr                                                                                                    | Quelle(s) aide(s) financière(s) sollicitez-vous ? Pour plus d'informations sur les aides auxquelles vous êtes éligible, veuillez consulter la page dédiée sur le site de l'UN (www.univ-nantes.fr/etudier-a-l-etranger/) |                                                   |         |  |  |  |  |  |  |  |
| Erasmus+ Etudes                                                                                                    | 🔍 Oui 🖲 Non 🥝                                                                                                    | Pour chaque bourse l'icône aide ouvre une fenêtre |         |  |  |  |  |  |  |  |
| Erasmus+ Stage                                                                                                    | 🔍 Oui 🖲 Non 🥝                                                                                                    | contenant un lien vers la page internet de l'aide |         |  |  |  |  |  |  |  |
| AMI (réservé aux boursiers du<br>CROUS)                                                                                                    | ○ Oui ® Non 🔞                                                                                                    | financière                                        |         |  |  |  |  |  |  |  |
| Aide CLAP (Ville de Nantes)                                                                                                    | 🔍 Oui 🖲 Non 🥑                                                                                                    |                                                   |         |  |  |  |  |  |  |  |
| Allocation Jules Verne (UN)                                                                                                    | 🔍 Oui 🖲 Non 🥝                                                                                                    |                                                   |         |  |  |  |  |  |  |  |
| Aide Envoléo (Conseil Régional)                                                                                                    | ⊖ Oui ● Non 🕑                                                                                                    | Code Envoléo : NI080821                           |         |  |  |  |  |  |  |  |
| Données sur votre mobilité                                                                                                    |                                                                                                    |                                                   |         |  |  |  |  |  |  |  |
| Type de mobilité                                                                                                    | Séjour d'études Stage                                                                                                    |                                                   |         |  |  |  |  |  |  |  |
| Votre mobilité est-elle obligatoire<br>dans le cadre de votre cursus ?                                                                                                    | ⊖ Oui ONon                                                                                                    |                                                   |         |  |  |  |  |  |  |  |

Attention pour la rentrée 2023-2024, la plateforme de la Région Pays de la Loire ne sera pas ouverte en même temps que Mobility Online. Votre dossier Envoléo sera à faire dans un second temps. Vous recevrez un email sur votre boite mail étudiante quand la plateforme Envoléo de la Région sera ouverte : surveillez vos messages !

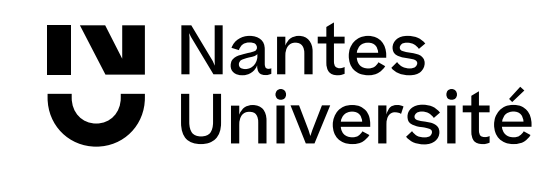

### Formulaire de demande d'aides financières 2/6

Si vous souhaitez déposer une demande d'aides financières, vous êtes invité(e) à compléter ce formulaire, puis à y joindre des pièces justificatives. Votre dossier ne sera complet qu'après validation de votre demande dans votre espace étudiant.

Attention: les étudiants faisant un dossier de bourse Envoléo doivent imprimer la fiche récapitulative de leur demande d'aides financières et la remettre à leur correspondant(e) des relations internationales en composante.

#### Aide(s) financière(s) sollicitée(s) Quelle(s) aide(s) financière(s) sollicitez-vous ? Pour plus d'informations sur les aides auxquelles vous êtes éligible, veuillez consulter la page dédiée sur le site de l'UN (www.univ-nantes.fr/etudier-a-l-etranger/) 🔿 Oui 🔘 Non 🕜 Erasmus+ Etudes 🔿 Oui 🔘 Non 🕝 Erasmus+ Stage Home | Contact us | Staff | Students | MyExeter (Staff) | IExe **CETER** 🔿 Oui 🔘 Non 🝘 AMI (réservé aux boursiers du CROUS) Research Business Working here Alumni and supporters Our departments Visiting us Studying 🔿 Oui 🧿 Non 🕜 Aide CLAP (Ville de Nantes) Home > Working here > Current staff > Documents and policies > Calendar 2017/18 > Part 2 - Lists > University Terms and Academic Calendar > University Terms and Academic C Calendar 2017/18 Calendar 2017/18 Part 1 - Regulations 🔘 Oui 🔘 Non 🕜 Allocation Jules Verne (Nantes Université) University Terms Part 2 - Lists University Terms and < FINAL VERSION - NOT FOR GENERAL PUBLICATION Academic Calendar (subject to approval by Senate (14 March 2018) and Council (19 April 2018)) 🔿 Oui 🗿 Non 🕜 Aide Envoléo (Conseil Régional) Officers and Officials of the University Authorities and Committees of Données sur votre mobilité the University 2018-2019 Faculty of Taught Programmes Autumn Term Monday 24 September - Friday 14 December Board Monday 7 January - Friday 29 March 🔘 Séjour d'études 🛛 Stage Management Group of the Spring Term Type de mobilité Doctoral College incorporating Summer Term Monday 29 April - Friday 14 June he Board of the Faculty of Graduate Research 2019-2020 Boards of Management Date de début de présence obligatoire Autumn Term Monday 23 September - Friday 13 December (premier jour accueil étudiants internationaux Officers and Officials of the 🛃 <u>Aujourd'hui</u> Students' Guild ou préparation linguistique ou premier jour de Monday 6 January - Friday 27 March Spring Term UoE Consulting Ltd cours. Consulter le calendrier de l'université Summer Term Monday 27 April - Friday 12 June Exeter University Foundation partenaire) 2020-2021 Chaplaincy Falmouth Exeter Plus (FX Plus) Autumn Term Monday 21 September - Friday 11 December Date de fin de présence obligatoire (dernier Endowed Public Lectures Monday 4 January - Friday 26 March Spring Term jour des examens première session (hors 🔁 <u>Aujourd`hui</u> Prizes Summer Term Monday 26 April - Friday 11 June rattrapage) ou dernier jour de cours. Consulter External Examiners le calendrier de l'université partenaire) Votre mobilité est-elle obligatoire dans le O Oui O Non Consulter le calendrier académique de cadre de votre cursus ? l'Université d'accueil. Si calendrier 12 **Nantes** 2023/2024 indisponible, vous pouvez fournir le calendrier de l'année J Université précédente

#### Formulaire de demande d'aides financières 3/6

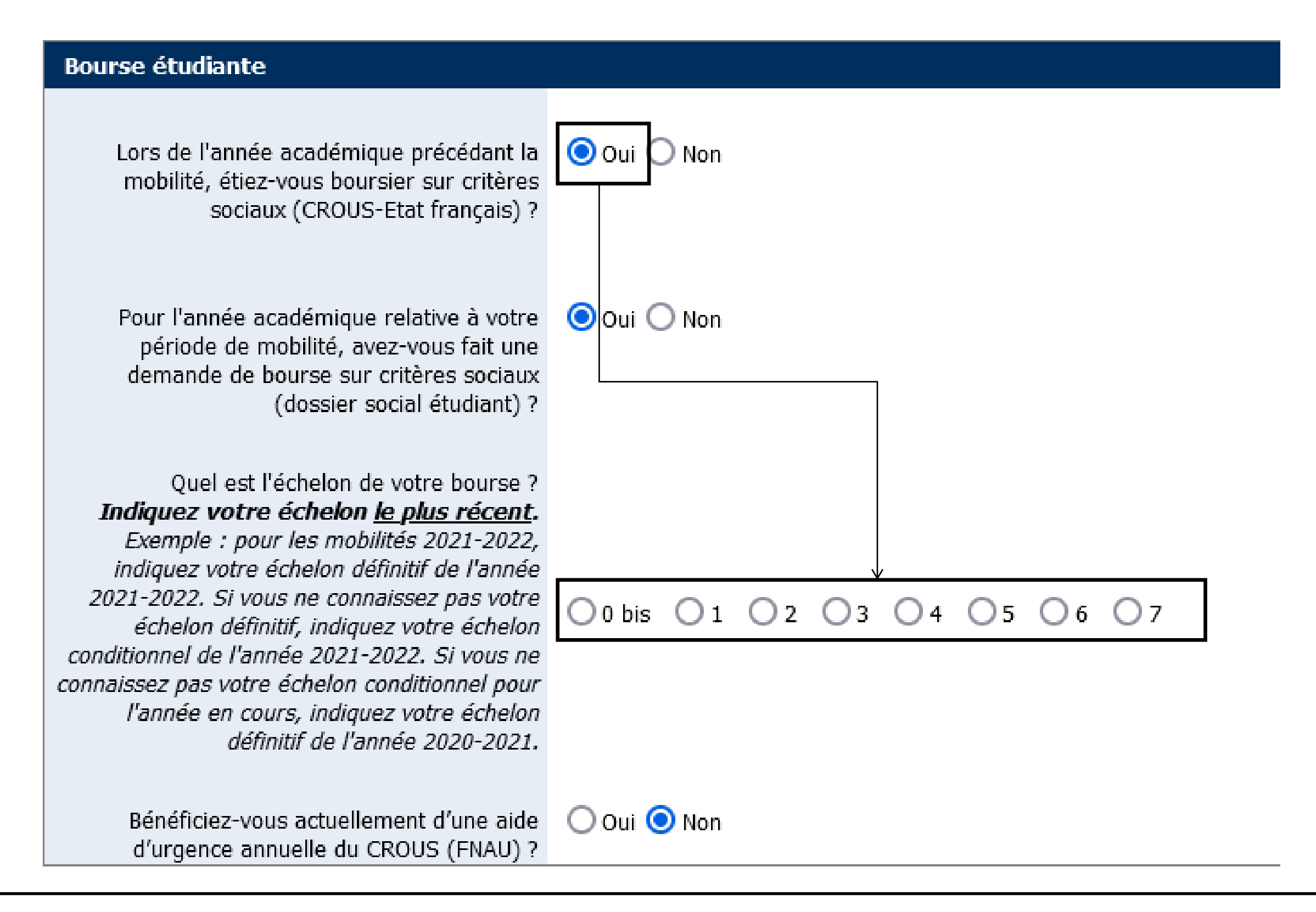

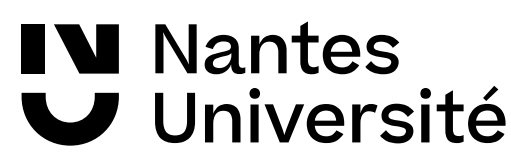

#### Formulaire de demande d'aides financières 4/6

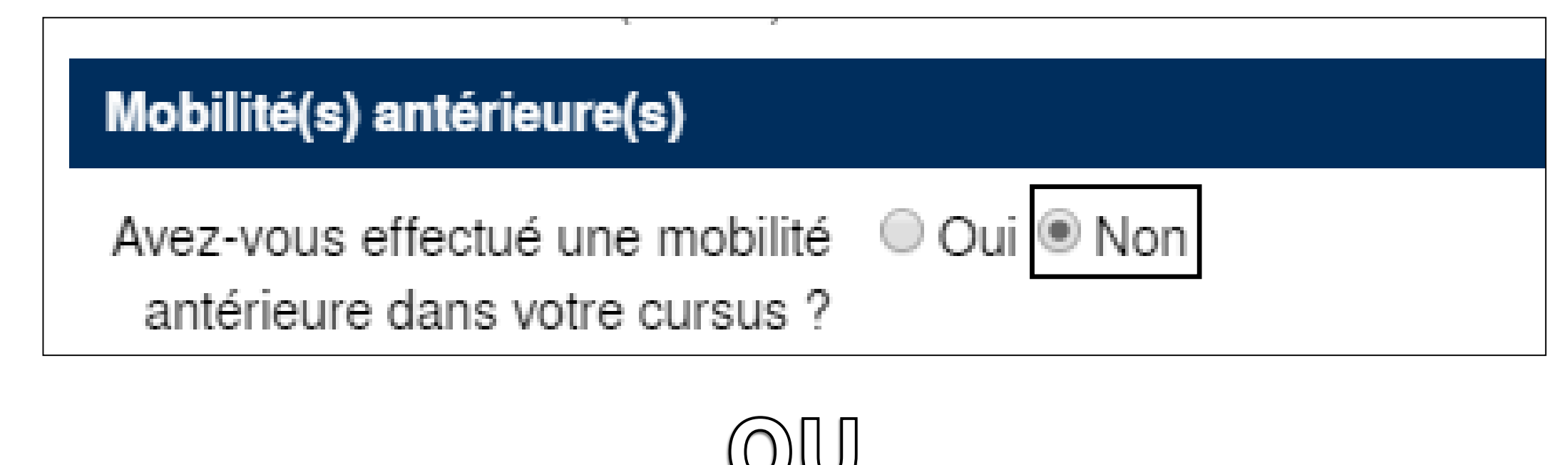

| Mobilité(s) antérieure(s)                                         |             |
|-------------------------------------------------------------------|-------------|
| Avez-vous effectué une mobilité<br>antérieure dans votre cursus ? | Oui Oui Non |
| Combien de mobilité(s) avez-<br>vous déjà réalisé(s) ?            | ◎1 ◎2       |

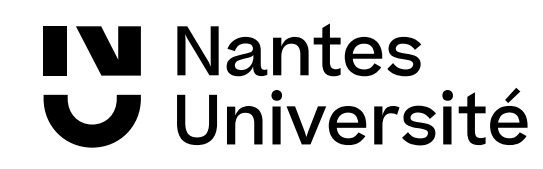

#### Formulaire de demande d'aides financières 5/6

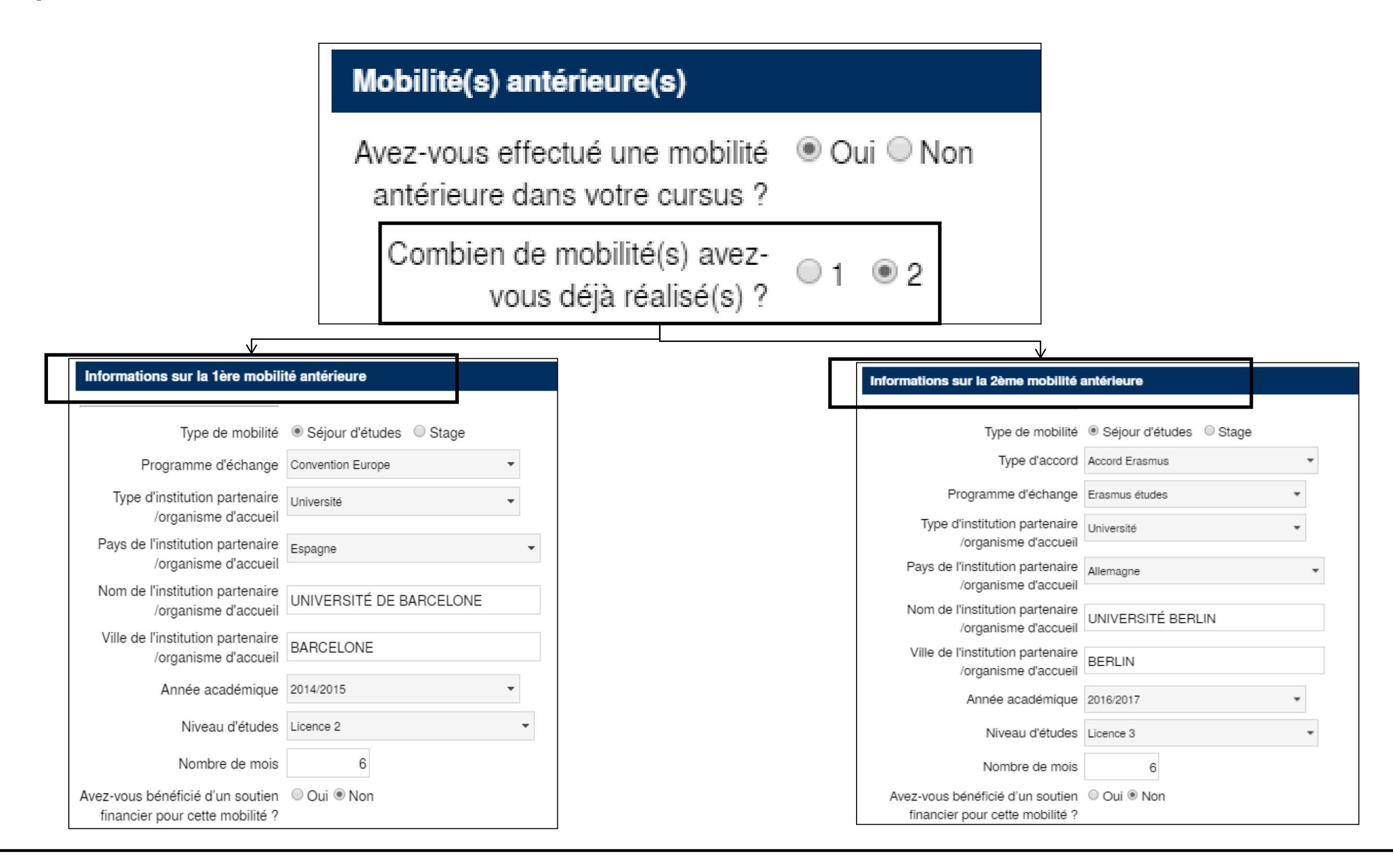

#### Formulaire de demande d'aides financières 6/6

Informations complémentaires

Lors de l'année académique précédant la mobilité, avez- O Oui 
Non vous étudié en dehors de la Région des Pays de la Loire?

Réalisez-vous votre mobilité dans votre pays de Oui 
Non nationalité ?

Aurez-vous plus de 28 ans au début de votre mobilité ? (à Oui 
Non la date de début des cours)

Est-ce que vous prévoyez de voyager avec un moyen de 
Oui O Non transport à moindre impact écologique pour vous rendre dans votre université d'accueil et en revenir ? (train, bus ou covoiturage)

Avez-vous des besoins spécifiques liés à un handicap ou Oui 
Non une affection de longue durée ?

Habitez-vous dans une commune classée "Zones de ○ Oui ● Non revitalisation rurale (ZRR)" telles que définies par l'Observatoire des territoires ? Les "Zones de revitalisation rurale (ZRR)" sont classées par l'Observatoire des territoires, pour savoir si votre commune est classée en ZRR, veuillez vérifier sur le site <u>ici</u>.

Habitez-vous dans un quartier prioritaire de votre ville ? Oui Afin de savoir si votre logement est situé dans un quartier prioritaire de la ville, veuillez vérifier sur le site igi

Appartenez-vous à un foyer (parente) dont le quotient Oui 
 Oui 
 Non familial CAF est inférieur ou égal à 551€ ?

Le formulaire de demande d'aides financières peut être modifié jusqu'à la validation définitive du dossier de demande d'aides financières.

Modifier

Retour

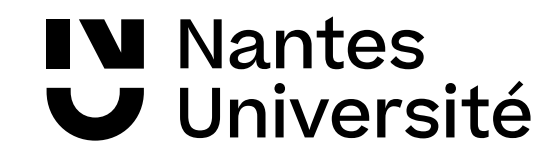

Enregistrer

Retour

### Formulaire de données bancaires

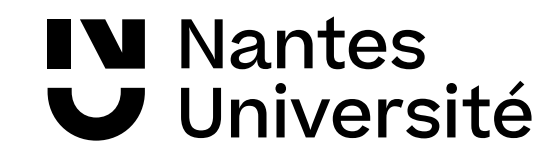

#### Formulaire de données bancaires 1/2

| ſ |        | Afficher processus de candidature         |                              |             |              |                                                           | 0      |  |  |
|---|--------|-------------------------------------------|------------------------------|-------------|--------------|-----------------------------------------------------------|--------|--|--|
|   |        | NOM                                       |                              |             | F            | Programme d'échange Erasmus études                        |        |  |  |
|   |        | Prénom Ludivi                             | ne                           |             | Pays de l'in | stitution partenaire ( Royaume-Uni                        |        |  |  |
|   |        | Date de naissance 01.01.                  | Date de naissance 01.01.1992 |             |              | Institution partenaire (premier c GBEXETER01 - University |        |  |  |
|   |        | N° Etudiant 00000                         | N° Etudiant 0000000 Séjour d |             |              |                                                           |        |  |  |
|   |        |                                           |                              |             | Séj          | jour au (premier choix) 14.12.2018                        |        |  |  |
|   | >      | Etapes                                    | Effectué                     | Effectué le | Effectué par | Accès direct via le lien suivant                          | 1/21   |  |  |
|   | $\sim$ | Demande d'aides financières               |                              |             |              |                                                           | 1 / 13 |  |  |
| 4 |        | Formulaire de demande d'aides financières | <ul><li>✓</li></ul>          | 19.04.2018  | Ludivine     | Complétez votre formulaire                                |        |  |  |
|   | ۲      | Données bancaires complétées              |                              |             |              | Complétez vos données<br>bancaires                        | (?)    |  |  |

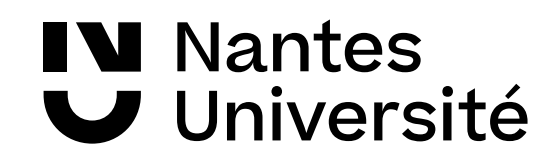

#### Formulaire de données bancaires 2/2

| Modifier données personnelles       |                                                                                                    | Insérer                                               |
|-------------------------------------|----------------------------------------------------------------------------------------------------|-------------------------------------------------------|
| Données personnelles                |                                                                                                    |                                                       |
| Nom de famille                      | -                                                                                                    |                                                       |
| Prénom                              | Ludivine                                                                                                    |                                                       |
| Sexe                                | Masculin     Image: Second Second Secon |                                                       |
| Date de naissance                   | 01.01.1992                                                                                                    |                                                       |
| Coordonnées bancaires               |                                                                                                    |                                                       |
| Nom de l'institut bancaire          |                                                                                                    |                                                       |
| BIC                                 |                                                                                                    |                                                       |
| IBAN                                |                                                                                                    |                                                       |
| Nom du titulaire du compte          | Ludivine                                                                                                    | L'outil verifie la coherence entre                    |
| Retour Enregistrer                  |                                                                                                    | le numéro BIC et le numéro                            |
|                                     |                                                                                                    | IBAN.                                                 |
| Coordonnées bancaires               |                                                                                                    |                                                       |
| Nom de l'institut bancaire scoubido | U                                                                                                    |                                                       |
| IBAN FR76 30                        | 04 7140 1100 0202                                                                                                    |                                                       |
| Nom du titulaire du compte Ludivine |                                                                                                    |                                                       |
| Retour Enregistrer                  |                                                                                                    |                                                       |
|                                     |                                                                                                    |                                                       |
|                                     |                                                                                                    | Action exécutée avec succès                           |
|                                     |                                                                                                    | Vos données personnelles ont été saisies avec succès. |
|                                     |                                                                                                    | Retour                                                |
|                                     |                                                                                                    |                                                       |

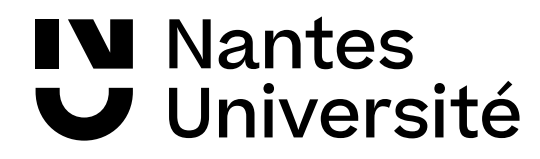

### Insertion des pièces justificatives

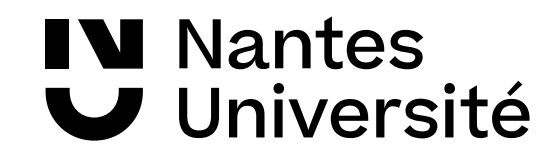

#### Pièces justificatives - RIB

| >        | Etapes                                                                | Effectué                                  | Effectué le                                                     | Effectué par           | Accès direct via le lien suivant                                                                                                    | 2/21                                                                                                    |
|----------|-----------------------------------------------------------------------|-------------------------------------------|-----------------------------------------------------------------|------------------------|----------------------------------------------------------------------------------------------------|----------------------------------------------------------------------------------------------------|
| $\sim$   | Demande d'aides financières                                           |                                           |                                                                 |                        |                                                                                                    | 2 / 13                                                                                                    |
|          | Formulaire de demande d'aides financières                             | <b>V</b>                                  | 19.04.2018                                                      | Ludivine               | Complétez votre formulaire                                                                                                    |                                                                                                    |
|          | Données bancaires complétées                                          | •                                         | 18.04.2018                                                      | Ludivine               | Complétez vos données<br>bancaires                                                                                                    | 0                                                                                                    |
| ۲        | Relevé d'Identité Bancaire (RIB)                                      |                                           |                                                                 |                        | Insérer le document                                                                                                    |                                                                                                    |
| Ret      | Désignation de télécha<br>Pro                                         | rgement Relev<br>priétaire<br>Fichier Cho | é d'Identé Bancaire (F 🔻<br>Ludivine 🔻<br>Disir un fichier Aucu | In fichier choisi      | Lisible, avec le au nom         Relevé d'Identité         Martine Code Guichet Numéro de compte Cité RIB         12345       1234567891A         12         BAN       FROO         1234       5123         1234       5123         1234       5123         12       ABCDEFGH         Titulaire       Monsieur ou Madame Jean NEAJE | logo de la banq<br>de l'étudiant<br>Bancaire<br>Domiciliation<br>Banque-ville-agenc<br>3456 7891 A12<br>SPECIMEN |
| lr<br>Le | nformation système<br>fichier téléchargé n'a pas la terminaison/ l'ex | tension de nor                            | n de fichier nécessai                                           | re pdf, rtf, docx, doc |                                                                                                    |                                                                                                    |
| F        | Retour aux choix                                                      |                                           |                                                                 |                        | Seuls ces formats of<br>sont autorisés pour<br>justificative                                                                                                    | de fichier<br>les pièces<br>es                                                                                   |

NantesUniversité

#### Pièces justificatives – Contrat d'études

|   | NOM                                                                                                    |          |             | Proc              | oramme d'échange Erasmus études                                       |   |
|---|----------------------------------------------------------------------------------------------------|----------|-------------|-------------------|-----------------------------------------------------------------------|---|
|   | Prénom Ludivine                                                                                                    |          |             | Pays de l'institu | ution partenaire ( Rovaume-Uni                                        |   |
|   | Date de naissance 01 01 19                                                                                                    | 92       |             | Institution parte | enaire (premier c. GREXETER01 - University of Exeter                  |   |
|   | N° Etudiant 0000000                                                                                                    |          |             | Sélour            | du (premier choix) 24.09.2018                                         |   |
|   |                                                                                                    |          |             | Séjour            | au (premier choix) 14.12.2018                                         |   |
| > | Etapes                                                                                                    | Effectué | Effectué le | Effectué par      | Accès direct via le lien sulvant                                      | 5 |
|   | Relevé d'Identité Bancaire (RIB)                                                                                                    | ~        | 19.04.2018  | Ludivine          | Insérer le document                                                   |   |
| ſ | Contrat d'études signé au minimum par les 2<br>parties (étudiant et responsable de<br>composante)                                                   | 7        | 19.04.2018  | Ludivine          | Insérer le document                                                   |   |
|   | Calendrier académique de l'Université<br>Partenaire                                                                                                 | <b>V</b> | 19.04.2018  | Ludivine          | Insérer le document                                                   |   |
| Ð | Notification définitive (ou conditionnelle)<br>d'attribution de bourse (veuillez fournir la<br>notification la plus récente en votre<br>possession) |          |             |                   | Insérer le document                                                   |   |
|   |                                                                                                    |          |             |                   | Précision sur le contrat<br>d'études située en dessous<br>de la ligne |   |

provisoire de ce document.

#### Pièces justificatives – Pièce d'identité

| Etapes                                                                                                    | Effectué            | Effectué le           | Effectué par             | Accès direct via le lien suivant 8 / 2                               |
|----------------------------------------------------------------------------------------------------|---------------------|-----------------------|--------------------------|----------------------------------------------------------------------|
| Demande d'aides financières                                                                                                    |                     |                       |                          | 8/18                                                                 |
| Formulaire de demande d'aides financières                                                                                                    | <b>~</b>            | 19.04.2018            | Ludivine                 | Compléter votre formulaire                                           |
| Données bancaires                                                                                                    | <ul><li>✓</li></ul> | 18.04.2018            | Ludivine                 | Compléter vos données ()<br>bancaires                                |
| Relevé d'Identité Bancaire (RIB)                                                                                                    | <b>~</b>            | 19.04.2018            | Ludivine                 | Insérer le document                                                  |
| Contrat d'études signé au minimum par les 2<br>parties (étudiant et responsable de<br>composante)                                                   | •                   | 19.04.2018            | Ludivine                 | Insérer le document                                                  |
| Si vous n'avez pu faire signer votre contrat d'é<br>provisoire de ce document.                                                                      | études par toute    | es les parties au mon | nent où vous réalisez vo | tre demande d'aides financières, vous pouvez télécharger une version |
| Calendrier académique de l'Université<br>Partenaire                                                                                                 |                     | 19.04.2018            |                          | Insérer le document                                                  |
| Notification définitive (ou conditionnelle)<br>d'attribution de bourse (veuillez fournir la<br>notification la plus récente en votre<br>possession) |                     | 19.04.2018            | Ludivine                 | Insérer le document                                                  |
| Dossier Envoléo : Fiche récapitulative de la<br>demande Envoléo signée                                                                              |                     | 20.04.2018            | Ludivine .               | Insérer le document                                                  |
|                                                                                                    |                     | 19.04.2018            | Ludivine                 |                                                                      |

#### Pièce d'identité :

Elle doit être valable pour les 10 premières semaines de la période de mobilité de l'étudiant.

La validité de 15 ans au lieu de 10 ans ne concerne que les personnes qui étaient majeures au moment de l'émission leur carte d'identité

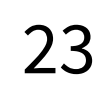

REPUBLIQUE FRANCAISI

PUPULAR CONTRACTORS IN THE RECEPTOR OF THE PUPULAR PUPULAR PUPULAPULAR PUPULAR PUPULAR PUPULAR PUPULAR PUPULAR PUPULAR PUPULAR PUPULAR PUPULAR PUPULAR PUPULAR PUPULAR PUPULAR PUPULAR PUPULAP

NAMES TAXABLE AND POWER IN THE SECOND COMPANY.

NAMES OF GROOM

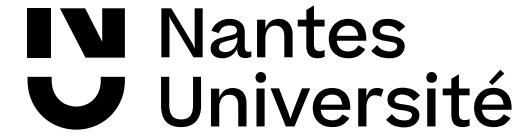

#### Pièces justificatives : Certificat de scolarité N-1

 $\bigcirc$ 

#### Afficher processus de candidature

Université

|   | NOM<br>Prénom<br>Date de naissance<br>Pays de l'institution d'origine <b>France</b><br>Institution d'origine <b>NANTE</b> | S01 - Nante                           | es Université                                                  | Départem<br>Pays de l'institution partenaire (p<br>Institution partenaire (premier ch<br>Séjour du (premier ch<br>Séjour au (premier ch | ent Psychologie - 07<br>Espagne<br>ESGRANADA01 - Universidad<br>pix) 20.03.2023<br>pix) 20.03.2023 | de Granada              |
|---|----------------------------------------------------------------------------------------------------|---------------------------------------|----------------------------------------------------------------|----------------------------------------------------------------------------------------------------|----------------------------------------------------------------------------------------------------|-------------------------|
| > | Etapes                                                                                                    | Effectue                              | é Effectué le                                                  | Effectué par Accès                                                                                                    | direct via le lien suivant                                                                         | 14 / 36                 |
|   | Relevé d'Identité Bancaire (RIB)                                                                                          |                                       | 20.03.2023                                                     | Insére                                                                                                    | er le document                                                                                     |                         |
|   | Le Relevé d'Identité Bancaire (RIB) doit être a                                                                           | unom de 'é                            | tudiant bénéficiaire et avec le                                | e logo de la banque.                                                                                                    |                                                                                                    |                         |
|   | Contrat d'études signé au minimum par les 2 parties (étudiant et responsable de composante                                | <b>√</b>                              | 20.03.2023                                                     | Insére                                                                                                    | er le document                                                                                     |                         |
|   | Si vous n'avez pu faire signer votre contrat d'é<br>de ce document.                                                       | udes par to                           | utes les parties au moment o                                   | ù vous réalisez votre demande d'aides fi                                                                                                | nancières, vous pouvez télécharger u                                                               | ne version provisoire   |
| Þ | Calendrier académique de l'Université<br>Partenaire                                                                       |                                       |                                                                | Insére                                                                                                    | er le document                                                                                     | (?)                     |
|   | Dossier Envoléo : Pièce d'identité (CNI<br>recto/verso ou passeport) valide pour les 10<br>premières semaines de validité |                                       |                                                                |                                                                                                    |                                                                                                    | (?)                     |
|   | Dossier Envoléo : Certificat de scolarité (de<br>l'année N-1)                                                             |                                       |                                                                |                                                                                                    |                                                                                                    |                         |
|   | Validation de la demande d'aides financières                                                                              |                                       |                                                                |                                                                                                    |                                                                                                    |                         |
|   | Pour les étudiants faisant une demande En<br>message que vous recevrez quand il sera pos                                  | <b>voléo :</b> Un o<br>sible de fairo | dossier devra également être<br>e les démarches sur la platefo | créé sur la plateforme de la Région des<br>orme de la Région Pays de la Loire. Sur                                                      | Pays de la Loire. La démarche à suiv<br>eillez votre boite mail étudiante.                         | re sera décrite dans le |
|   | Mon dossier est conforme                                                                                                  |                                       |                                                                |                                                                                                    |                                                                                                    |                         |
|   | Courriel de décision de la commission<br>concernant la demande d'aide financière                                          |                                       |                                                                | Les                                                                                                    | s activités réalisées sont ma<br>d'une coche verte.                                                | arquées                 |
|   | lantes                                                                                                    |                                       |                                                                |                                                                                                    |                                                                                                    |                         |

### Validation de la demande d'aides financières

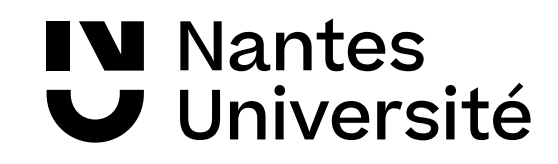

# Validation de la demande d'aides financières 1/3

|   | Afficher processus de candidature                                                                                      |                                                            |                                                  |                                                                                                    |                                                                                                    | 0       |
|---|----------------------------------------------------------------------------------------------------|------------------------------------------------------------|--------------------------------------------------|----------------------------------------------------------------------------------------------------|----------------------------------------------------------------------------------------------------|---------|
|   | NOM<br>Prénom<br>Date de naissance<br>Pays de l'institution d'origine<br>Institution d'origine                         | ance<br>ANTES01 - Nantes Un                                | iversité                                         | Départeme<br>Pays de l'institution partenaire (p<br>Institution partenaire (premier ch<br>Séjour du (premier cho<br>Séjour au (premier cho | <ul> <li>Psychologie - 07</li> <li>Espagne</li> <li>ESGRANADA01 - Universidad de Granada</li> <li>ix) 20.03.2023</li> <li>ix) 20.03.2023</li> </ul> |         |
| > | Etapes                                                                                                    | Effectué                                                   | Effectué le                                      | Effectué par Accès c                                                                                                    | lirect via le lien suivant                                                                                                    | 14 / 36 |
|   | Relevé d'Identité Bancaire (RIB)                                                                                       |                                                            | 20.03.2023                                       | Insérei                                                                                                    | r le document                                                                                                    |         |
|   | Le Relevé d'Identité Bancaire (RIB) doit ê                                                                             | tre au nom de l'étudiar                                    | nt bénéficiaire et avec                          | le logo de la banque.                                                                                                    |                                                                                                    |         |
|   | Contrat d'études signé au minimum par le<br>parties (étudiant et responsable de compo                                  | s 2 🗹<br>osante)                                           | 20.03.2023                                       | Insérei                                                                                                    | le document                                                                                                    |         |
|   | Si vous n'avez pu faire signer votre contra<br>de ce document.                                                         | at d'études par toutes le                                  | es parties au moment                             | où vous réalisez votre demande d'aides fir                                                                                                 | nancières, vous pouvez télécharger une version provis                                                                                               | soire   |
| € | Calendrier académique de l'Université<br>Partenaire                                                                    |                                                            |                                                  | Inséren                                                                                                    | le document                                                                                                    | ?       |
|   | Dossier Envoléo : Pièce d'identité (CNI<br>recto/verso ou passeport) valide pour les<br>premières semaines de validité | 10                                                         |                                                  |                                                                                                    |                                                                                                    | ?       |
|   | Dossier Envoléo : Certificat de scolarité (c<br>l'année N-1)                                                           | le 🗌                                                       |                                                  |                                                                                                    |                                                                                                    |         |
|   | Validation de la demande d'aides financiè                                                                              | res                                                        |                                                  |                                                                                                    |                                                                                                    |         |
|   | Pour les étudiants faisant une demand<br>message que vous recevrez quand il sera                                       | <b>le Envoléo :</b> Un dossie<br>a possible de faire les c | er devra également êtr<br>lémarches sur la plate | e créé sur la plateforme de la Région des l<br>eforme de la Région Pays de la Loire. Surv                                                  | Pays de la Loire. La démarche à suivre sera décrite da<br>eillez votre boite mail étudiante.                                                        | ans le  |
|   |                                                                                                    |                                                            |                                                  |                                                                                                    |                                                                                                    |         |
|   | lantes<br>Iniversité                                                                                                   |                                                            |                                                  | Précisions sur la validation<br>de la demande d'aides<br>financière                                                                        | ר<br>ר                                                                                                    |         |

# Validation de la demande d'aides financières 2/3

| Validation demande d'aide financière (                                                                              | Erasmus études )                  | Insérer                                                                                         |
|----------------------------------------------------------------------------------------------------|-----------------------------------|-------------------------------------------------------------------------------------------------|
| J'atteste sur l'honneur l'exactitude des informations saisies<br>financières. En conséquence, je valide ma demande. | s dans ma demande. Je confirme av | oir téléchargé l'ensemble des pièces justificatives nécessaires à l'étude de ma demande d'aides |
| Betour Valider                                                                                                    |                                   |                                                                                                 |
|                                                                                                    |                                   | 7                                                                                               |
|                                                                                                    |                                   |                                                                                                 |
|                                                                                                    | $\land$                           | 7                                                                                               |

| Université de Nantes                  |                                                                                                    |                                                                                                    |          |  |  |  |
|---------------------------------------|----------------------------------------------------------------------------------------------------|----------------------------------------------------------------------------------------------------|----------|--|--|--|
|                                       | S Action exécutée avec succès                                                                                                    |                                                                                                    |          |  |  |  |
| Nantes                                | Validation demande d'aide financière                                                                                                  | Erasmus études )                                                                                                   | Afficher |  |  |  |
| Université                            | J'atteste sur l'honneur l'exactitude des informations saisies dans r<br>demande d'aides financières. En conséquence, je valide ma dem | na demande. Je confirme avoir téléchargé l'ensemble des pièces justificatives nécessaires à l'étude de ma<br>ande. | a        |  |  |  |
|                                       |                                                                                                    |                                                                                                    |          |  |  |  |
| _                                     |                                                                                                    | Créé par Ludivine DESPRETZ le 20                                                                                   | .04.2018 |  |  |  |
| 🔿 🛞 🗖 Français                        | Retour au workflow                                                                                                    |                                                                                                    |          |  |  |  |
| Rechercher Mon dossier de candidature |                                                                                                    |                                                                                                    |          |  |  |  |

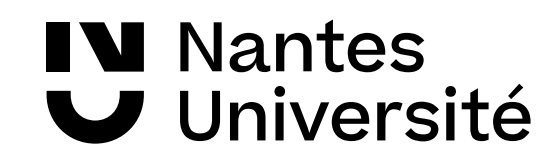

# Validation de la demande d'aides financières 3/3

IN Nantes ♥ Université

Bonjour TESTSORTANT Semestre,

Vous venez de soumettre votre demande d'aides financières en ligne.

L'étudiant reçoit un courriel avec en pièce jointe :

Le récapitulatif de sa demande d'aides financières (DSF 2023-2024) Le tutoriel de connexion à Mobility Online (pour rappel)

Si vous avez demandé une aide Envoléo, vous devez dorénavant imprimer, signer et déposer le formulaire récapitulatif de demande d'aides financières ci-joint auprès de votre correspondant administratif, et accompagner ce formulaire de votre dossier Envoléo complet au format A4 (cf. la liste ci-jointe des documents demandés).

Veillez à respecter les dates limites de validation et dépôt de dossiers, disponible au lien suivant. Passé le délai, et si vous n'avez pas validé votre formulaire, votre demande d'aides financières ne sera pas prise en compte.

Après instruction de votre dossier, et en cas de non-conformité, nous vous préciserons par mail les éléments à modifier, compléter ou ajouter.

Si votre dossier est conforme, vous recevrez une confirmation également par mail. Votre dossier sera ensuite examiné par la Commission d'attribution des aides à la mobilité internationale de l'Université, et vous recevrez la réponse à vos demandes sur <u>votre espace personnel en ligne</u> (la procédure de connexion est réexpliquée dans le document ci-joint) Mobility-Online.

Cordialement,

L'équipe des Relations Internationales de l'Université de Nantes.

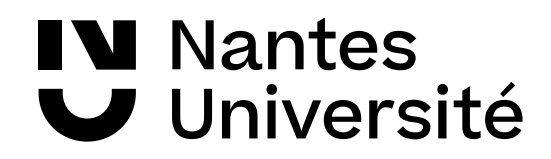

### Conformité de la demande d'aides financières

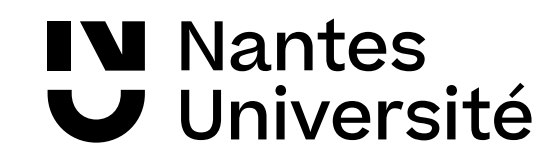

#### **Après instruction : Dossier non conforme** 1/2

| t : ne-pas-repondre @univ-nantes.fr                                                                                                    | Date: ven.                                                                                                    |
|----------------------------------------------------------------------------------------------------|----------------------------------------------------------------------------------------------------|
| :<br>:<br>bjet : Mobility Online : Dossier de demande d'aide financière non-conforme                                                                                                    |                                                                                                    |
| IN Nantes<br>Université<br>Bonjour                                                                                                    | L'étudiant reçoit un courriel<br>lui indiquant la raison de la<br>non-conformité et les activités<br>à mener pour y remédier |
| Après étude de la conformité et complétude, votre dossier de demande d'aide financière est non conforme.                                                                                 |                                                                                                    |
| Certaines données ou documents sont manquant(e)s ou non-conformes : La CNI n'est pas valable sur toute la durée de la mobilité<br>renouvellement délivrée par votre mairie de résidence. | . Merci de télécharger une nouvelle CNI ou attestation de                                                                    |
| Vous devez compléter votre dossier en ligne dans les 48h suivant la réception de ce mail.<br>Passée cette date, votre dossier sera automatiquement rejeté.                               |                                                                                                    |
| Cordialement,<br>Votre correspondant au Relations internationales de l'Université de Nantes                                                                                              |                                                                                                    |

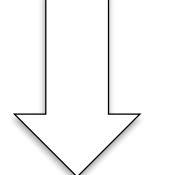

| > | Etapes                                                          | Effectué            | Effectué le | Effectué par | Accès direct via le lien sulvant | 9/22 |
|---|-----------------------------------------------------------------|---------------------|-------------|--------------|----------------------------------|------|
|   | Demande d'aides financières complète                            | <ul><li>✓</li></ul> | 20.04.2018  | Ludivine     | Valider ma candidature           | _    |
|   | Dossier non conforme - Pièce(s)<br>justificative(s) à modifier  | V                   | 20.04.2018  | Ludivine     | Insérer le document              |      |
| ۲ | Dossier non conforme - Pièce(s)<br>justificative(s) modifiée(s) |                     |             |              | Confirmer la modification        |      |

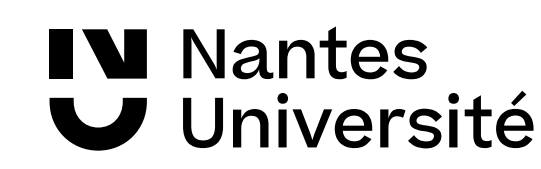

# Après instruction : Dossier non conforme 2/2

| Candidature sortants                                                                             | Modifier 🕐 |
|--------------------------------------------------------------------------------------------------|------------|
| Modification du dossier                                                                          |            |
| Je confirme avoir corrigé la demande d'aide financière.                                          |            |
| Retour Enregistrer                                                                               |            |
|                                                                                                  |            |
| L'étudiant clique sur le bouton<br>« <b>Modifier</b> », coche puis enregistre sa<br>confirmation |            |

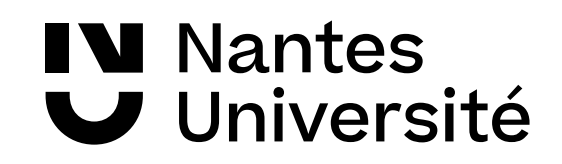

#### **Après instruction : Dossier conforme**

| De:<br>À:               | ne-pas-repondre@univ-nantes.fr                                                                                                    |
|-------------------------|----------------------------------------------------------------------------------------------------|
| Objet :                 | Mobility Online : Dossier de demande d'aide financière conforme                                                                                     |
| U                       | Nantes<br>Jniversité                                                                                                    |
| Bonjour                 |                                                                                                    |
| Après étu               | de de la conformité et complétude de votre dossier de demande d'aide financière, il se révèle conforme.                                             |
| Une décisi              | ion sera prise concernant votre dossier lors de la prochaine commission d'attribution des aides.                                                    |
| Vous rece               | vrez un mail vous invitant à consulter votre espace personnel sécurisé pour connaître la décision de la commission d'attribution sur votre dossier. |
| Cordialem<br>L'équipe d | ent,<br>le la Direction des Relations Internationales de l'Université de Nantes                                                                     |

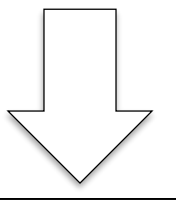

| > | Etapes                                                                           | Effectué                                                                                                    | Effectué le | Effectué par | Accès direct via le lien suivant | 9 / 20 |
|---|----------------------------------------------------------------------------------|----------------------------------------------------------------------------------------------------|-------------|--------------|----------------------------------|--------|
| - | passeport recto/verso)                                                           |                                                                                                    |             |              | For to doournon.                 |        |
|   | Demande d'aides financières complète                                             | <ul><li>✓</li></ul>                                                                                                    | 20.04.2018  | Ludivine     | Valider ma candidature           |        |
|   | Mon dossier est conforme                                                         | <ul> <li>Image: A set of the set of the</li></ul> | 20.04.2018  | Alexandre    |                                  |        |
| ۲ | Courriel de décision de la commission<br>concernant la demande d'aide financière |                                                                                                    |             |              |                                  |        |

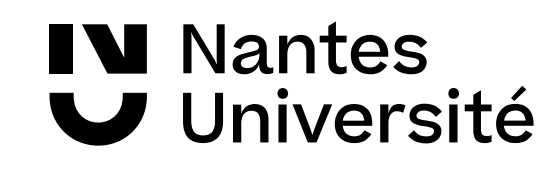

#### Documents à joindre au dossier

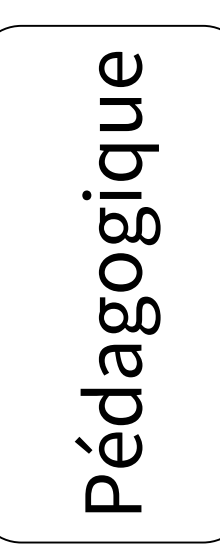

Administratif

Contrat d'études signé resp. n+1, corr. RI, étudiant

Calendrier universitaire de l'Université d'accueil

1 RIB <u>au nom du bénéficiaire et avec le logo de la banque</u>

Notification définitive d'attribution de bourse 2023-24\*

Dossier Envoléo, le cas échéant

Votre contrat de mobilité Erasmus+ vous sera transmis sur la plateforme Mobility Online après la commission d'attribution des aides

\* Ou votre attribution de bourse conditionnelle 2023-2024 ou votre notification de bourse définitive la plus récente si vous ne disposez pas encore de ce document.

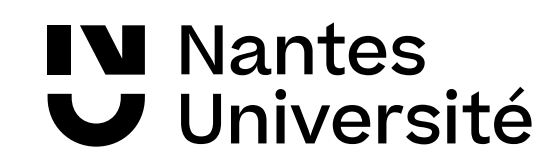

#### **Dossier Envoleo**

À compléter, dans un second temps, lorsque vous aurez reçu un email vous indiquant que la plateforme de la Région est ouverte, sur <u>www.envoleo.paysdeloire.fr</u> – Code NI080821

Les pièces suivantes du dossier de demande de soutien financier sont à télécharger sur votre espace personnel MOL et dans un second temps sur la plateforme Envoléo :

 RIB original (pas recopié à la main ou sur un document word) à votre nom et avec le logo de la banque

• Certificat scolarité 2022-2023

 Carte identité ou passeport (recto/verso) – valable pour les 10 premières semaines de mobilité

 Notification d'attribution de bourse définitive si étudiants boursiers échelon 4, 5, 6 ou 7

• Carte mobilité inclusion si vous êtes en situation de handicap

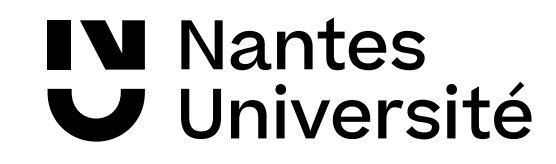

#### Adresses complémentaires

#### Informations

#### www.univ-nantes.fr/partir-a-l-etranger-etudes-et-

stages/

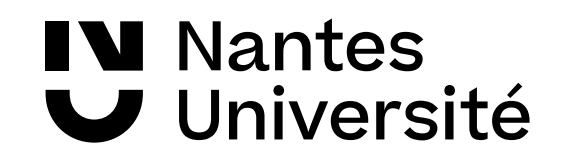

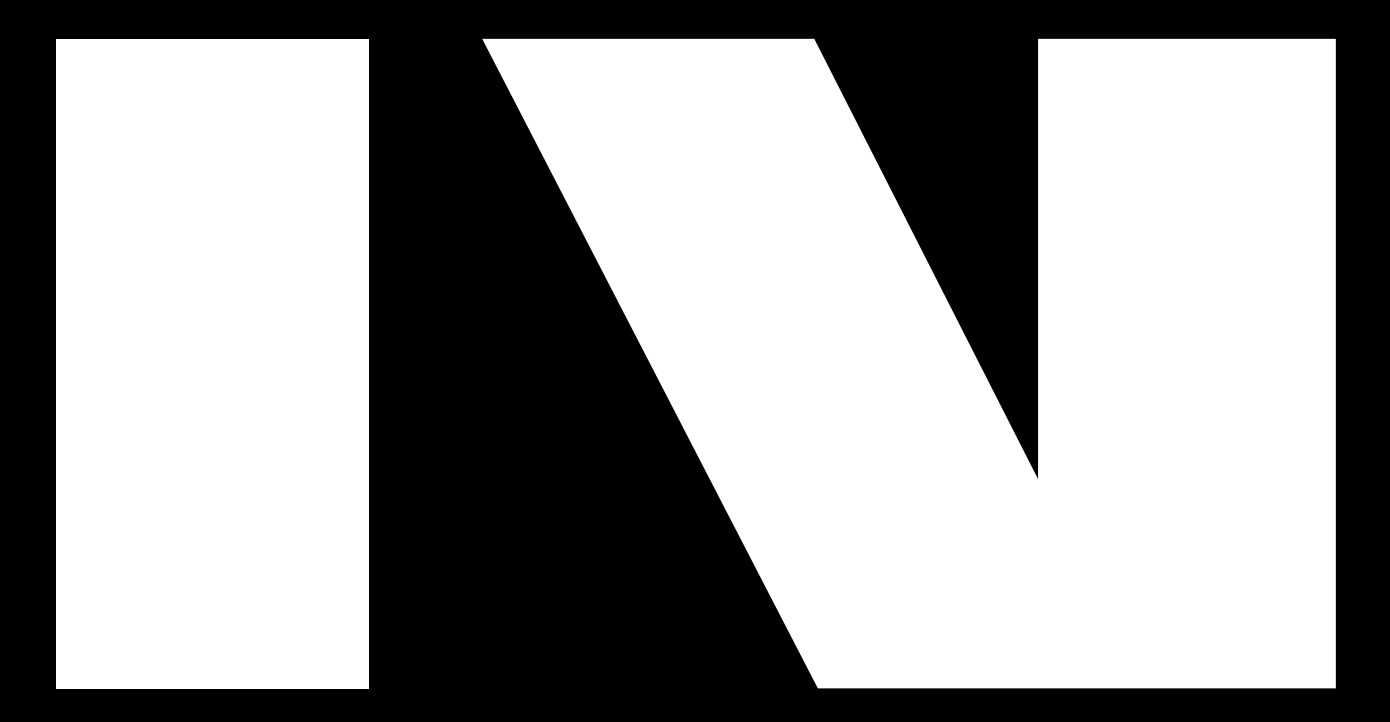

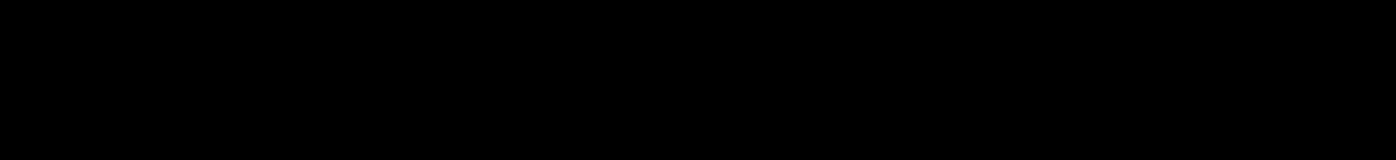

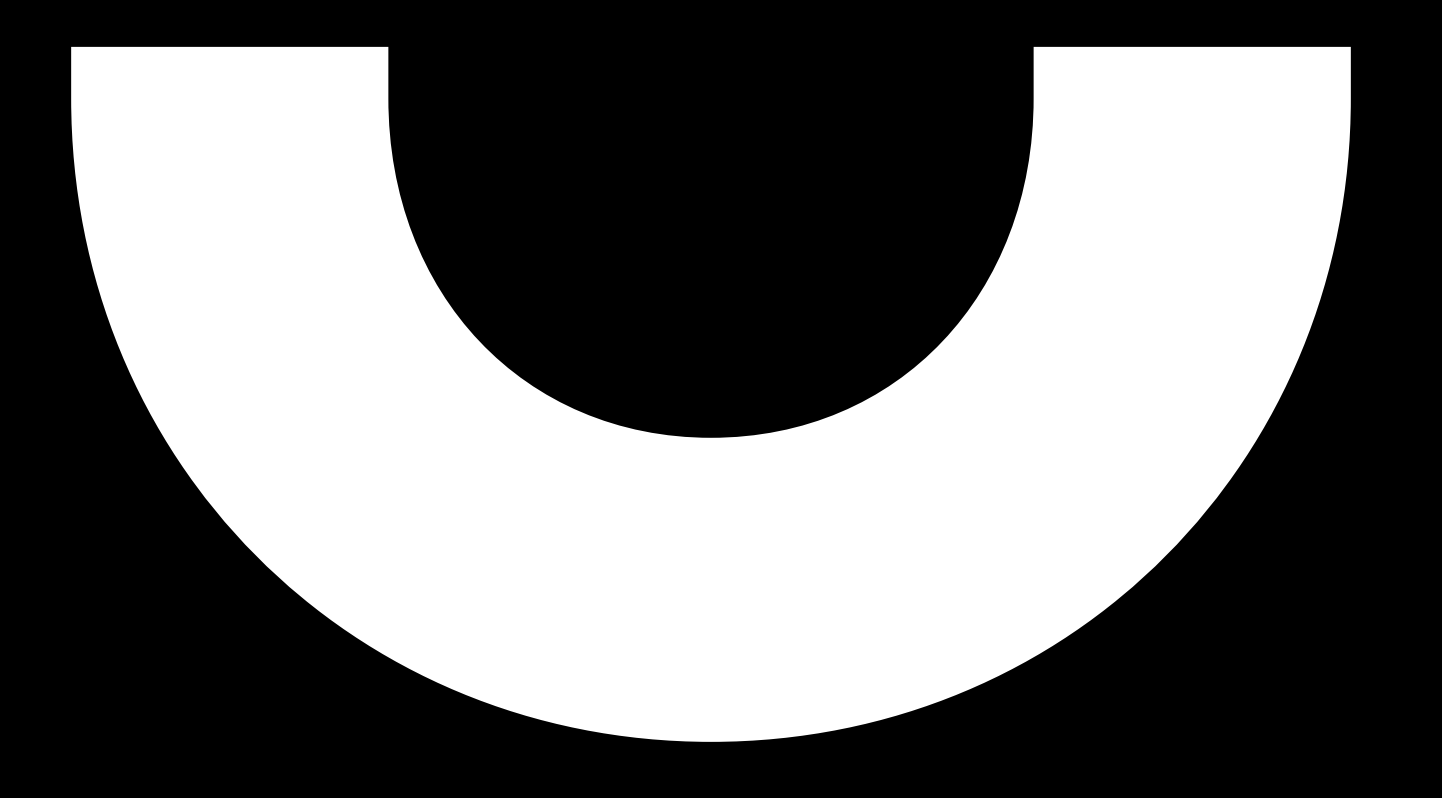